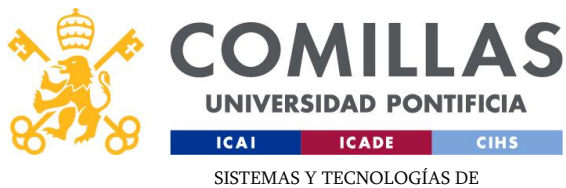

SISTEMAS Y TECNOLOGIAS DE INFORMACIÓN Y COMUNICACIONES

## **Antivirus Doméstico**

**Sophos Home** 

Guía de Instalación v.1.0 (03.08.2021)

C/Alberto Aguilera, 23 28015 Madrid Tel +34 91 542 28 00 Fax +34 91 559 65 69 www.comillas.edu

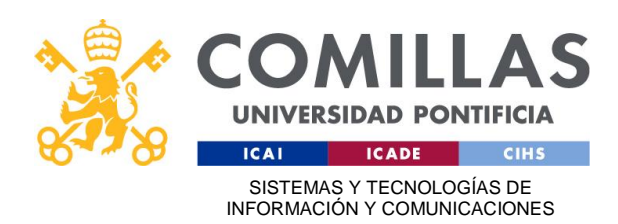

## **CONSIDERACIONES PREVIAS**

Antes de comenzar con la instalación de Sophos Home, se recomienda la desinstalación de software de antivirus de otro fabricante, ya que el sistema podría volverse inestable o provocar que Sophos Home no funcione correctamente.

Es necesario asegurarse de que el ordenador cumple con los requisitos mínimos para la instalación de esta versión de software de Sophos.

Puede consultar los requisitos mínimos para la instalación haciendo clic en el siguiente enlace de Sophos:

Requisitos del sistema para Sophos Home

## INSTALACIÓN DE SOPHOS HOME

1- Acceder a la web de Sophos para realizar el registro https://home.sophos.com/employee

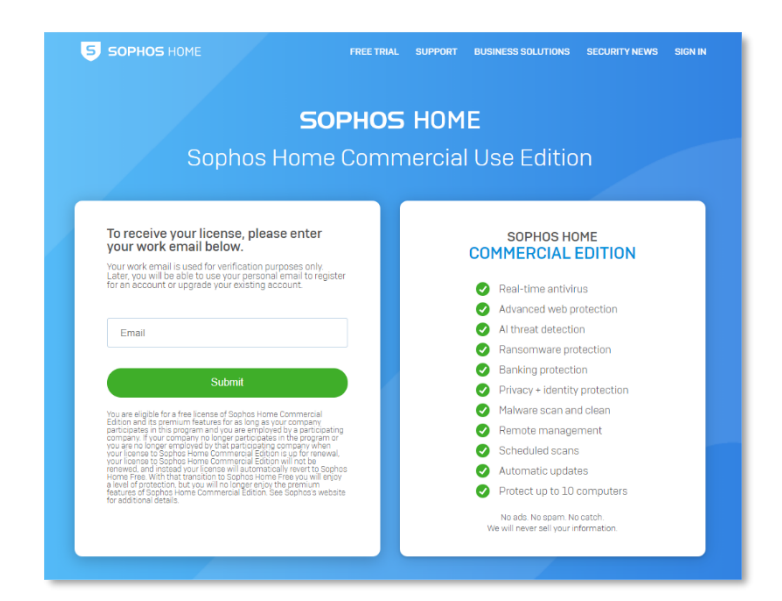

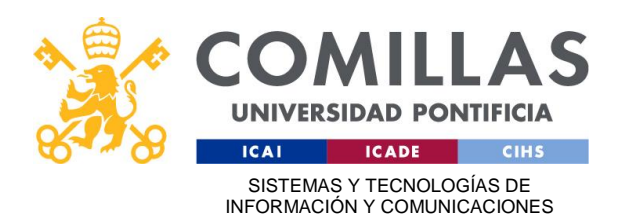

2- Utilizar el correo electrónico de la Universidad para recibir las instrucciones de descarga y activación:

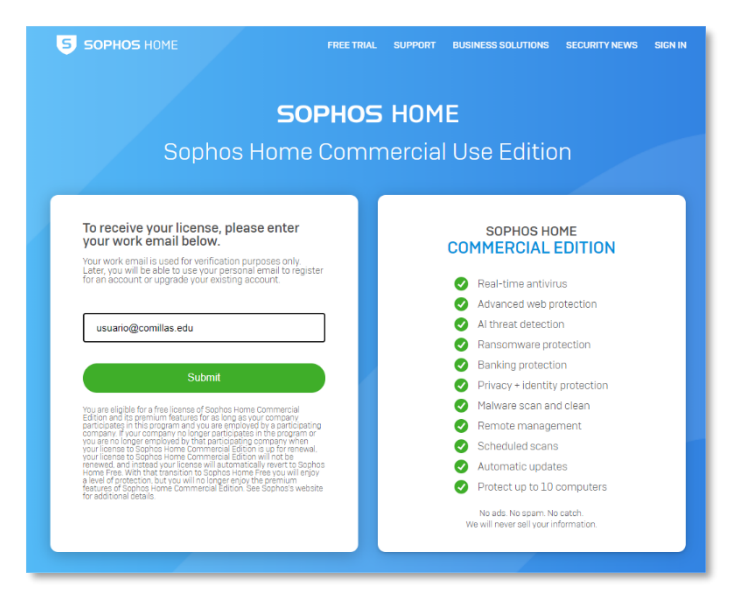

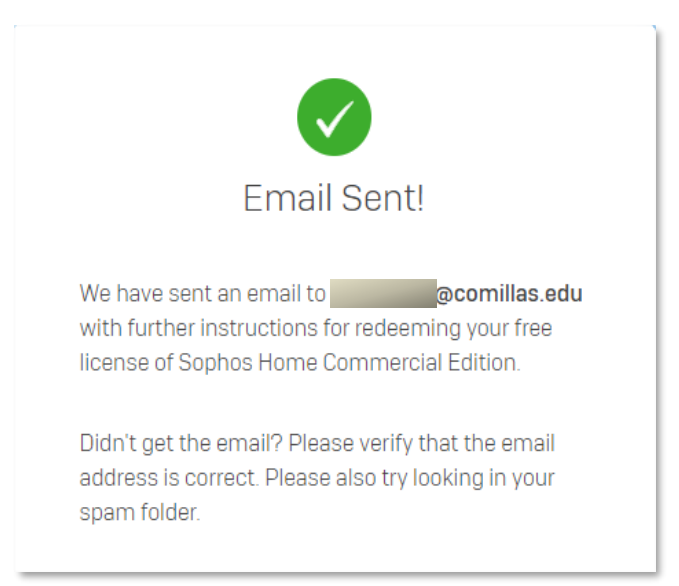

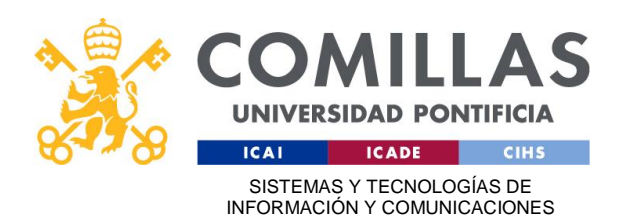

3- Revisar la bandeja de entrada del correo electrónico y localizar el correo de Sophos (revisar carpeta de correo no deseado si en la bandeja de entrada no está el correo). Seguir el enlace para realizar el registro en la web y obtener el código de activación:

| Plea | ase follow the instructions below to redeem your free Sophos Home |
|------|-------------------------------------------------------------------|
| Con  | nmercial Edition license.                                         |
| Ne   | w to Sophos Home?                                                 |
|      | Create Account                                                    |
| Alr  | eady have a Sophos Home Account?                                  |
| 1.   | Sign in to your account at home.sophos.com                        |
| 2.   | Click on your name in the top right corner and select My Account  |
| 3.   | In the subscription box, click Have a coupon?                     |
| 4.   | Enter the following unique coupon code                            |
|      | VWVZ((3H)                                                         |
| 5.   | Click Validate and view your coupon details                       |
| 6.   | Click Apply                                                       |
|      |                                                                   |

Rellenar todos los campos que se solicitan y hacer clic en "Create Account"

| Create your account and redeem your code                                                                                                    |                                                                                                    |  |  |
|----------------------------------------------------------------------------------------------------|----------------------------------------------------------------------------------------------------|--|--|
| Register below to get started with Sophos<br>Home.                                                                                                    | Already have a Sophos Home Free account?<br>1. Sign in to your account<br>2. Click on your name in the top right corner and<br>select My Account |  |  |
| First Name                                                                                                    | 3. In the Subscription box, click Have a coupon?                                                                                                 |  |  |
| Last Name                                                                                                    | 5. Click Validate and check your coupon details<br>6. Click Anniv                                                                                |  |  |
| Email                                                                                                    | <ol> <li>Your account will then be upgraded and your<br/>protected computers will automatically<br/>under the</li> </ol>                         |  |  |
| Password                                                                                                    | upuate                                                                                                    |  |  |
| Coupon code                                                                                                    |                                                                                                    |  |  |
| By creating an account, (i) you acknowledge that Sophos will<br>process your personal data as described in the Privage Velocy, and<br>(ii) you here read, understood, and accepted the Sophos End User<br>License Agreement.<br>To like to reserve offers and promotional information<br>regarding Sophos products and services. |                                                                                                    |  |  |
| Create Account                                                                                                    |                                                                                                    |  |  |

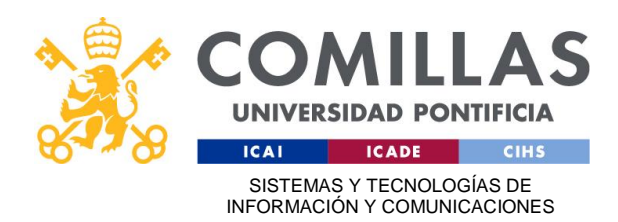

Recibiremos un correo para confirmar la cuenta que acabamos de crear

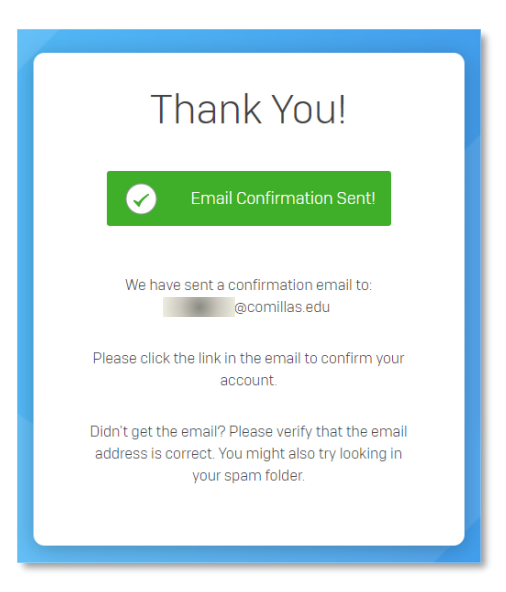

4- Confirmamos nuestra cuenta de Sophos siguiendo el enlace del correo electrónico y nos validamos en la web

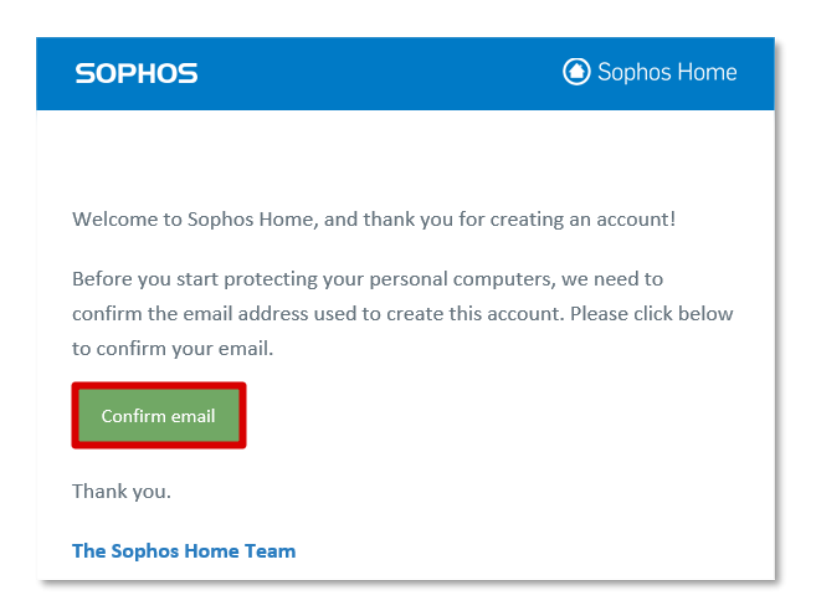

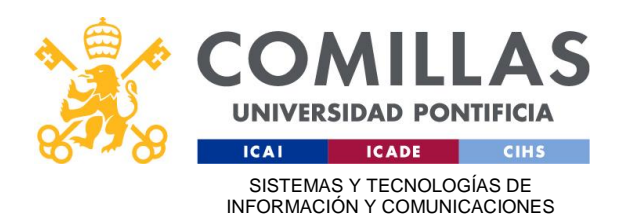

| Sign In                                |  |
|----------------------------------------|--|
| Sign in to manage all your devices     |  |
| Your email address has been confirmed. |  |
| Email                                  |  |
| usuario@comillas.edu                   |  |
| Password                               |  |
|                                        |  |
| Sign In                                |  |
| Forgot password?                       |  |

5- Una vez validado en el portal de Sophos Home, tendremos la posibilidad de descargar el antivirus para nuestro equipo. También podremos instalarlo en otros dispositivos, enviando por correo electrónico el enlace de descarga o copiando directamente la dirección web

| Welcome to Sophos Home! Let's get started                                                             |                                                                                                    |  |  |  |
|----------------------------------------------------------------------------------------------------|----------------------------------------------------------------------------------------------------|--|--|--|
| •<br>• • ×<br>+                                                                                       | <ul> <li>Protect this PC</li> <li>Workload Sophos Home on to your PC. Once installed it will automatically scan and clean your machine.</li> <li>By clicking "Download", (i) you acknowledge that Sophos will process your personal data as described in the Privacy Policy, and (ii) you confirm you have read, understood, and accepted the Sophos End User Licence Agreement.</li> </ul> |  |  |  |
| Want to protect a different device?<br>Sophos Home allows you to protect and manage multiple devices. |                                                                                                    |  |  |  |
|                                                                                                    | Email install link to protect another household computer or copy the link below<br>https://accounts.home.sophos.com/install/4fa64712c84644422145368846568a1d/6998b3cb863397592                                                                                                    |  |  |  |

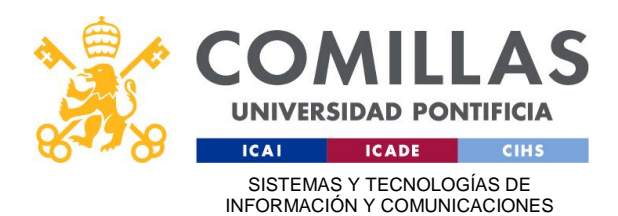

6- Una vez se ha descargado Sophos Home, ejecutar el archivo SophosInstall.exe y seguir los pasos para finalizar la instalación

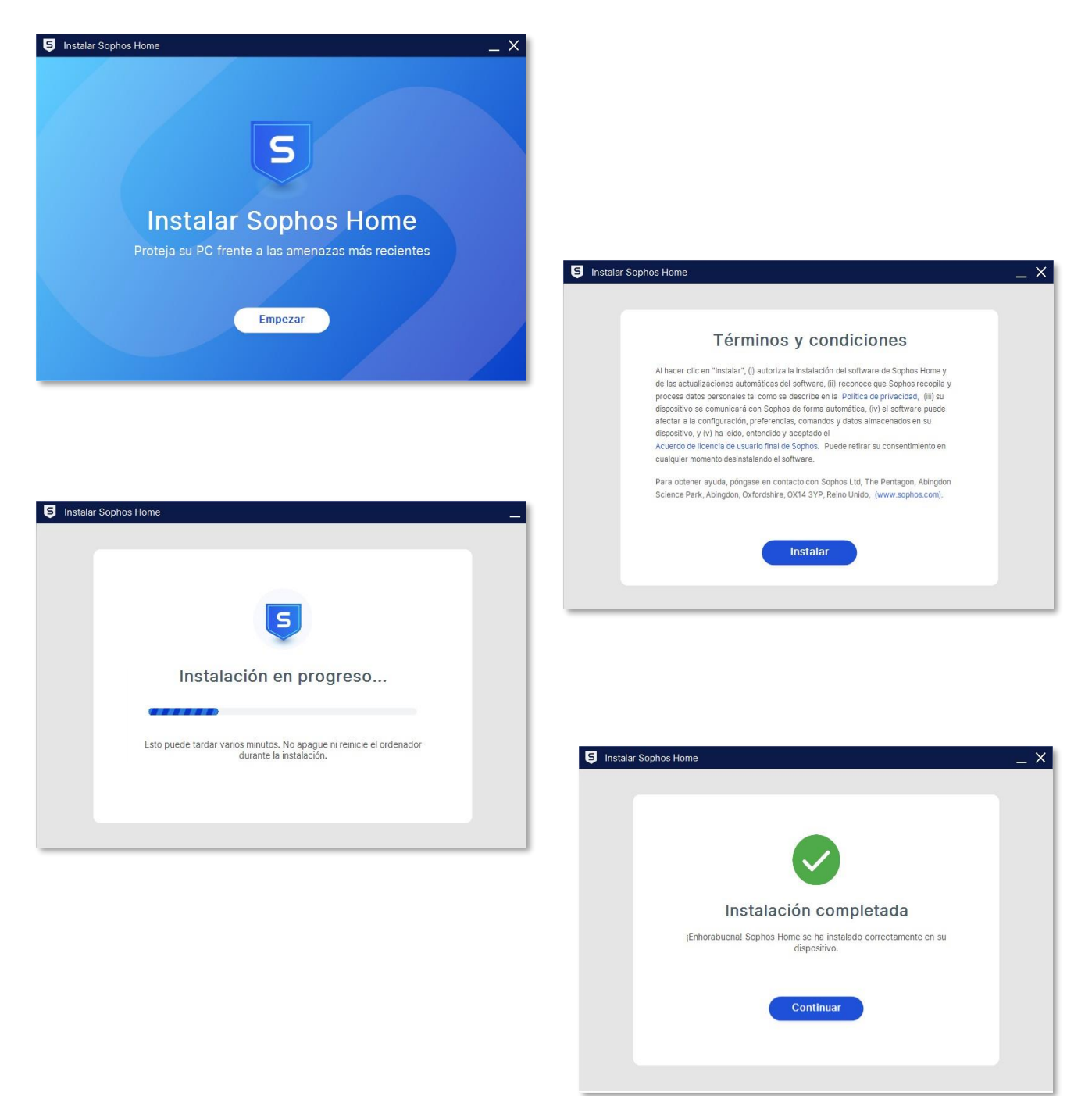

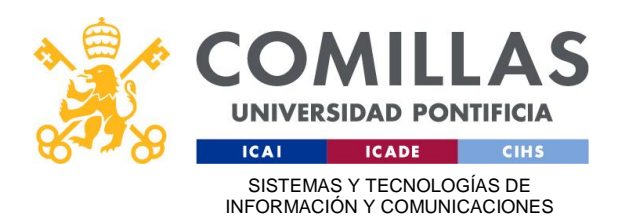

7- Finalizada la instalación, habrá que reiniciar el equipo para tener acceso a la última actualización del antivirus

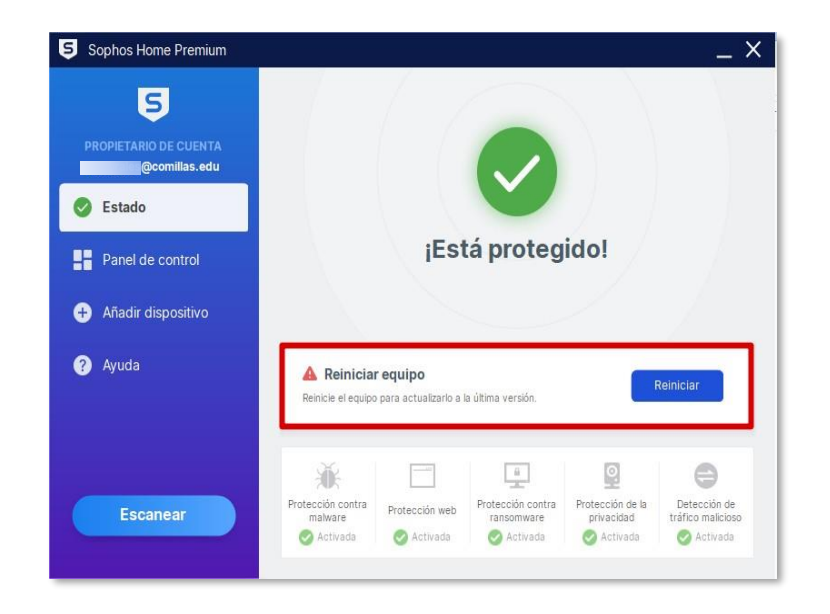

Para ampliar toda esta información puede consultar la página web de Sophos Home en <u>https://support.home.sophos.com/hc/en-us/categories/115001242663-Installing-Sophos-Home</u>